# **TYPO3** Dokumentation für Redakteure

Geltungsbereich: Intranet und Extranet Version: 1.0

# Inhaltsverzeichnis

| Unterschiede Intranet und Extranet                     | 4  |
|--------------------------------------------------------|----|
| Workspaces (nur Extranet):                             | 4  |
| Freischalten der Inhalte ins Live-System:              | 5  |
| Änderungen verwerfen:                                  | 6  |
| Übersicht der Inhaltselemente:                         | 7  |
| Allgemeine Inhaltselemente:                            | 7  |
| Text                                                   | 7  |
| Text mit Bild                                          | 7  |
| Bildergalerie                                          | 8  |
| Mehrspalten-Element für die Anzeige von Tabs           | 8  |
| FAQs                                                   | 10 |
| Sitemap                                                | 11 |
| Kontaktbox                                             | 11 |
| Projekte                                               | 13 |
| Feedbackformular                                       | 13 |
| Dateiliste                                             | 15 |
| Google Maps Anzeige                                    | 15 |
| Datensätze auf Sysfolder:                              | 18 |
| Tags                                                   | 18 |
| News / Blog / Presse                                   | 20 |
| Google Maps Einträge                                   | 21 |
| Broschüren                                             | 25 |
| Bildarchiv                                             | 27 |
| Jobs (Ausbaustufe daher noch nicht vorhanden)          | 29 |
| Elemente nur für die Startseite:                       |    |
| Teaserbox (noch nicht vorhanden -> wird nachgeliefert) |    |

| Umfrage (Modul nur im Intranet fertiggestellt)        | 31 |
|-------------------------------------------------------|----|
| Tagcloud (noch nicht vorhanden -> wird nachgeliefert) | 33 |
| Sperren (noch nicht vorhanden -> wird nachgeliefert)  | 33 |

# Unterschiede Intranet und Extranet

| Funktion                                                                | Intranet              | Extranet                          |
|-------------------------------------------------------------------------|-----------------------|-----------------------------------|
| Bearbeiten der Inhalte auf der Live-Seite                               | Ja                    | Nein (nur am draft-<br>Workspace) |
| Übersetzungsmöglichkeit auf Englisch                                    | Nein                  | Ja                                |
| Optimiert für Anzeige auf: <b>Desktop, Tablet,</b><br><b>Smartphone</b> | Ja                    | Ja                                |
| Adresse                                                                 | intranet.viadonau.org | www.viadonau.org                  |

# Workspaces (nur Extranet):

Im Extranet werden Inhalte nicht auf der Live-Umgebung, sondern auf einem "draft"-Workspace bearbeitet. Das bedeutet, dass jegliche Änderungen (neu, bearbeiten, löschen) erst nach einer Freigabe im Live-System sichtbar sind.

# Sobald Sie mit der Bearbeitung beginnen, legt das System eine Version des Inhalts an. Die Inhalte werden nur auf dieser neu angelegten "draft"-Version geändert.

Je nach eingestellter Berechtigung dürfen Redakteure ihre eigenen Änderungen freischalten.

Seiten, auf denen Inhalte modifiziert wurden, erscheinen im Seitenbaum farblich markiert:

| 🔻 📄 [5] Umwelt                       |
|--------------------------------------|
|                                      |
| 🕒 [17] Erhaltungsmaßnahmen           |
| 📄 [18] umweltfreundliche Schifffahrt |
| [19] Schiffsabfall                   |

#### Freischalten der Inhalte ins Live-System:

- 1. Modul "Arbeitsumgebungen" aufrufen.
- 2. Seite mit geändertem Inhalt im Seitenbaum auswählen
- 3. Wählen Sie die Inhalte aus, die Sie freigeben möchten
- 4. Wählen Sie die Aktion "LIVE veröffentlichen" in der unteren Leiste

| 💙 ТҮРОЗ                                                             |                                                                                                    | 🌋 SU: Jan Voss (j.vossred) 🖗 Drait 🛛 Verlassen 🦙 🏥 🔍 Suchbegriff eingeben                                                                                                    |
|---------------------------------------------------------------------|----------------------------------------------------------------------------------------------------|----------------------------------------------------------------------------------------------------|
| WEB v                                                               | <b>B</b> Y 3                                                                                                    | Pfad:adonau Portal/viadonau/Umwelt/Erhaltungsmaßnahmen/ 📓 [pid: 17                                                                                                    |
| <ul> <li>Seite</li> <li>Liste</li> <li>Arbeitsumgebungen</li> </ul> | ♥ [0] viadonau ♦ [] 1] viadonau ♦ [] 1] viadonau                                                                                                    | All workspaces                                                                                                    |
| DATEI  Dateiliste  BENUTZERWERKZEUGE  Einstellungen                 | C [ ] Mewstoom     C [ 4] Infrastruktur     C [ 5] Umwelt     C [ 16] Ökologischer Wasserbau     C [ 17] Erhaltungsmaßnahmen     [ 18] umweltfreundliche Schifffat                                                                | Geändert       Live-Titel ▲       Aktuelle Stufe       Aktionen       Image: Comparison of the state of the state of the |
|                                                                     | <ul> <li>[19] Schiftsabfall</li> <li>[6] Sicherheit</li> <li>[7] Wirtschaft</li> <li>[8] Unternehmen</li> <li>[75] Top Nav</li> <li>[80] Footer Doormat</li> <li>[223] Testseiten/Spielwiese</li> <li>[114] Demoseiten</li> </ul> | An Stufe senden "Bearbeiten"<br>An Stufe senden "Bereit zum Veröffentlichen"<br>LIVE veröffentlichen<br>v choose selection acl Stapelverarbeitung v K K Seite 1 von 1 K K<br>Legende: bearbeitet • verschoben • erstellt • verborgen • gelöscht                                                                                                    |

#### 5. Bestätigen Sie das Fenster mit "OK":

|                  | An Stufe senden                    | Dfadi adapau                                 | Portal/via<br>× |
|------------------|------------------------------------|----------------------------------------------|-----------------|
|                  | Die ausgewählte<br>Veröffentlichen | n Elemente werden an folgende Stufe gesandt: |                 |
|                  | E-Mail senden                      |                                              |                 |
|                  | an:                                |                                              |                 |
|                  | Weitere                            |                                              | tungens         |
| er Was<br>maßnal | Empfänger:                         |                                              | tungsme         |
| indliche<br>II   | Kommentare:                        |                                              |                 |
|                  |                                    |                                              |                 |
|                  |                                    | OK abbrechen                                 | elverari        |
| pielwie          | se                                 |                                              |                 |

#### Änderungen verwerfen:

- 1. Modul "Arbeitsumgebungen" aufrufen
- 2. Seite mit geändertem Inhalt im Seitenbaum auswählen
- 3. Wählen Sie die Elemente, deren Änderungen Sie verwerfen möchten
- 4. Wählen Sie im zweiten Dropdown "Verwerfen":

| 👎 ТҮРОЗ                                                             |                                                                                                    | 🤽 SU: Jan Voss (j.vossred)@Draft Verlassen 🤺 🍵 🔍 Suchbegriff eingeben                                       |
|---------------------------------------------------------------------|----------------------------------------------------------------------------------------------------|----------------------------------------------------------------------------------------------------|
| WEB v                                                               | B 7 C                                                                                                    | Pfad:adonau Portal/viadonau/Umwelt/Erhaltungsmaßnahmen/ 🗋 [pid: 17]                                         |
| <ul> <li>Seite</li> <li>Liste</li> <li>Arbeitsumgebungen</li> </ul> | ♥ [0] viadonau ♥ [1] viadonau                                                                                                    | Draft All workspaces                                                                                        |
| DATEI •                                                             | <ul> <li>[3] Newsroom</li> <li>[4] Infrastruktur</li> <li>[5] Umwelt</li> </ul>                                                                                                    | Geändert Live-Titel A Aktuelle Stufe Aktionen      Pfad: /viadonau /Umwelt/Erhaltungsmaßnahmen/ (1 Element) |
| BENUTZERWERKZEUGE                                                   | <ul> <li>[16] Ökologischer Wasserbau</li> <li>[17] Erhaltungsmaßnahmen</li> <li>[18] umveltfreundliche Schifffal          <ul> <li>[19] Schiffsabfall</li> <li>[5] Sicherheit</li> <li>[7] Wirtschaft</li> <li>[80] Internehmen</li> <li>[75] Top Nav</li> <li>[80] Footer Doormat</li> <li>[223] Testseiten/Spielwiese</li> <li>[141] Demoseiten</li> <li>[99] Suche</li> <li>[204] 404</li> </ul> </li> </ul> | Veröffentlichen<br>Aktion auswahlen V                                                                       |
|                                                                     | E [182] Datensätze                                                                                                    | Legende: bearbeitet • verschoben • erstellt • verborgen • <del>gelöscht</del>                               |

5. Bestätigen Sie die Sicherheitsabfrage mit "OK":

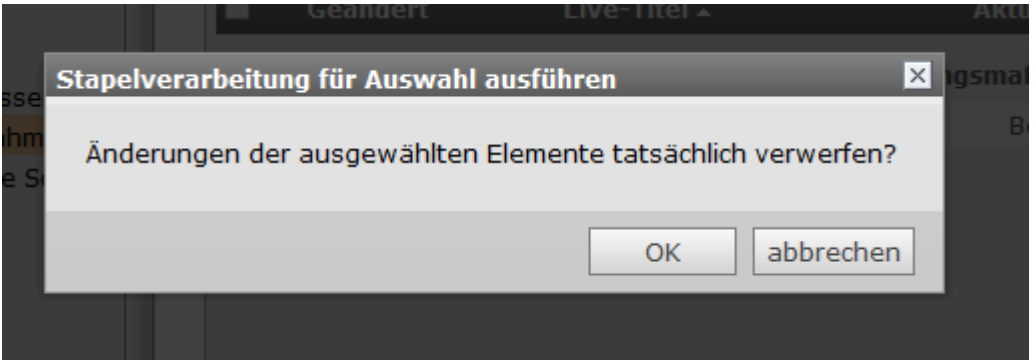

6. Die "draft"-Version wurde verworfen. Neue Änderungen an den Inhalten werden wieder auf Basis der Live-Version durchgeführt.

# Übersicht der Inhaltselemente:

# Allgemeine Inhaltselemente:

#### Text

| Elementname in TYPO3: | Text                                                               |
|-----------------------|--------------------------------------------------------------------|
| Verwendung im:        | Intranet und Extranet                                              |
| Beschreibung:         | Fügt normalen Fließtext ein. (Tabelle, Links, Aufzählung, Fett,)   |
| Besonderheit:         | Tabellen mit der Klasse "datatable" werden im Frontend automatisch |
|                       | durchsuchbar und mit einer Paginierung ausgegeben.                 |

#### Text mit Bild

| Elementname in TYPO3: | Text und Bilder                                                                                                    |
|-----------------------|----------------------------------------------------------------------------------------------------|
| Verwendung im:        | Intranet und Extranet                                                                                                    |
| Beschreibung:         | Fügt Text und ein/mehrere Bilder ein. Die Anordnung der Bilder kann<br>im Element eingestellt werden (Bild links/rechts vom Text) |
| Besonderheit:         | Einstellung "Bei Klick vergrößern" öffnet eine große Version des Bildes in einer Lightbox.                                        |

# Bildergalerie

| Elementname in TYPO3: | "Plug-In": "Lightbox Gallery"                                                                                                    |
|-----------------------|----------------------------------------------------------------------------------------------------|
| Verwendung im:        | Intranet und Extranet                                                                                                    |
| Beschreibung:         | Zeigt alle Bilder eines gewählten Verzeichnisses als Bildergalerie an.                                                                        |
| Besonderheit:         | Aus technischen Gründen muss ein Bild (egal welches) des<br>Verzeichnisses gewählt werden aus dem die Bildergalerie angezeigt<br>werden soll. |

# Mehrspalten-Element für die Anzeige von Tabs

| Elementname in TYPO3:                          | Raster-Element                                                                                                    |  |
|------------------------------------------------|----------------------------------------------------------------------------------------------------|--|
| Verwendung im:                                 | Intranet und Extranet                                                                                                    |  |
| Beschreibung:                                  | Für jedes Inhaltselement, welches in dem Raster-Element vom Typ<br>"Tabs" angelegt wird, wird auf der Website ein Tab angezeigt. Der im<br>Element eingetragene Titel bestimmt den Namen des Tabs.                                                                                   |  |
| Besonderheit:                                  | Möchte man mehrere Elemente in einem Tab anzeigen, so muss<br>zuerst ein weiteres Raster-Element vom Typ "Tab Content" eingefügt<br>werden. Als nächstes müssen die Elemente, die in diesem Tab<br>angezeigt werden sollen, innerhalb des "Tab Content" Elements<br>angelegt werden. |  |
| Übersichtliche Darstellung der Funktionsweise: |                                                                                                    |  |
| Jedes Element als Tab:                         |                                                                                                    |  |

| Backend                                          | Frontend                                                                                                    |
|--------------------------------------------------|----------------------------------------------------------------------------------------------------|
| Raster-Element Typ "Tabs"                        | Inhaltselement 1 Inhaltselement 2 Inhaltselement 3                                                                                                    |
| Inhaltselement 1                                 | Inhaltselement 1<br>Lorem ipsum dolor sit amet, consetetur sadipscing elitr, sed diam<br>nonumy eim od tem por invidunt ut labore et dolore magna<br>aliquyam erat, sed diam voluptua.                                                                                                    |
| Inhaltselement 2                                 |                                                                                                    |
| Inhaltselement 3                                 |                                                                                                    |
| Mehrere Elemente in einem Tab:<br>Backend        | Frontend                                                                                                    |
| Raster-Element Typ "Tabs"                        | Inhaltselement 1 Tab 2                                                                                                    |
| Inhaltselement 1                                 | In haltselement 1<br>Lorem ipsum dolor sit amet, consetetur sadipscing elitr, sed diam<br>nonumy eimod tempor invidunt ut labore et dolore magna                                                                                                    |
| Raster-Element Typ "Tab Content"<br>Titel: Tab 2 | aliquyam erat, sed diam voluptua.                                                                                                    |
| Inhaltselement 2                                 | Inhaltselement 1 Tab 2                                                                                                    |
| Inhaltselement 3                                 | In haltselement 2<br>Lorem ipsum dolor sit amet, consetetur sadipscing elitr, sed diam<br>nonumy eimod tempor invidunt ut labore et dolore magna<br>aliquyam erat, sed diam voluptua. At vero eos et accusam et justo<br>duo dolores et ea rebum. Stet clita kasd gubergren, no sea<br>takimata sanctus est Lorem ipsum dolor sit amet. Lorem ipsum |
|                                                  | In haltselement 3<br>Lorem ipsum dolor sit amet, consetetur sadipscing elitr, sed diam<br>nonumy eirmod tempor invidunt ut labore et dolore magna<br>aliquyam erat, sed diam voluptua.                                                                                                    |

#### FAQs

| "Plug-In": "FAQ"                                     |                                                                                                    |                                                                                                    |
|------------------------------------------------------|----------------------------------------------------------------------------------------------------|----------------------------------------------------------------------------------------------------|
| Intranet und Extranet                                |                                                                                                    |                                                                                                    |
| Zeigt die angelegten FAQs i                          | in Listenform an.                                                                                                    |                                                                                                    |
| Die FAQs werden als Inline-                          | Elemente angelegt.                                                                                                    |                                                                                                    |
| Im Extranet kann pro Frage                           | /Antwort ein <b>Kontakt</b> angegeben werd                                                                                                    | en                                                                                                    |
| (die Kontakte werden vom I                           | ntranet synchronisiert, können aber au                                                                                                    | ch                                                                                                    |
| manuell im Extranet angeleg                          | gt werden)                                                                                                    |                                                                                                    |
|                                                      |                                                                                                    |                                                                                                    |
|                                                      |                                                                                                    |                                                                                                    |
|                                                      |                                                                                                    |                                                                                                    |
| ar ausgezahlt werden?<br>es Gewinns ist leider NICHT | Kontakt<br>Max Mustermann<br>CEO<br>E-Mall ><br>T: 0800800800800                                                                                                    |                                                                                                    |
| org Seite toll?                                      |                                                                                                    |                                                                                                    |
|                                                      |                                                                                                    |                                                                                                    |
|                                                      |                                                                                                    |                                                                                                    |
|                                                      |                                                                                                    |                                                                                                    |
|                                                      | "Plug-In": "FAQ" Intranet und Extranet Zeigt die angelegten FAQs i Die FAQs werden als Inline- Im Extranet kann pro Frage<br>(die Kontakte werden vom In<br>manuell im Extranet angeleg ar ausgezahlt werden? es Gewinns ist leider NICHT org Seite toll? | "Plug-In": "FAQ"         Intranet und Extranet         Zeigt die angelegten FAQs in Listenform an.         Die FAQs werden als Inline-Elemente angelegt.         Im Extranet kann pro Frage/Antwort ein Kontakt angegeben werd<br>(die Kontakte werden vom Intranet synchronisiert, können aber auf<br>manuell im Extranet angelegt werden)         ar ausgezahlt werden?         es Gewinns ist leider NICHT         Kontakt         Max Mustermann<br>CEO         e-Mail ><br>T: 08008008000 |

#### Sitemap

| Elementname in TYPO3: | "Menü/Sitemap": Menütyp: "Sitemap"              |
|-----------------------|-------------------------------------------------|
| Verwendung im:        | Intranet und Extranet                           |
| Beschreibung:         | Zeigt den angelegten Seitenbaum als Sitemap an. |
| Besonderheit:         |                                                 |

#### Kontaktbox

| Elementname in TYPO3: | kein eigenes Inhaltselement                                                                                                    |
|-----------------------|----------------------------------------------------------------------------------------------------|
| Verwendung im:        | Extranet                                                                                                    |
| Beschreibung:         | Zeigt die ausgewählte Person als Kontaktbox an.                                                                                                    |
| Besonderheit:         | Der Kontakt kann in den Seiteneigenschaften ausgewählt werden und<br>wird in der linken Spalte angezeigt.<br>Es gibt kein eigenes Inhaltselement für die Anzeige von Kontakten im<br>Extranet. |

#### Screenshots:

#### Backend, Seiteneigenschaften:

| Kontakt Ausgewählte Objekte: Verfügbare Objekte: Johanna Muster Reinhard Schlögl V                                                                                                    | Kontakt                                                    | Allgemein   | Zugriff  | Metadaten | Erscheinungsbild                   | Verhalten                       | Ressourcen | Kategorien | Tags | Kontakt |
|----------------------------------------------------------------------------------------------------|------------------------------------------------------------|-------------|----------|-----------|------------------------------------|---------------------------------|------------|------------|------|---------|
| Ausgewählte Objekte: Verfügbare Objekte:       Image: Specific Stress Stress Stres | Ausgewählte Objekte:<br>Johanna Muster<br>Reinhard Schlögl | Kontakt     |          |           |                                    |                                 |            |            |      |         |
|                                                                                                    |                                                            | Ausgewählte | Objekte: |           | Verfügbar<br>Johanna I<br>Reinhard | e Objekte:<br>Muster<br>Schlögl | •          |            |      |         |

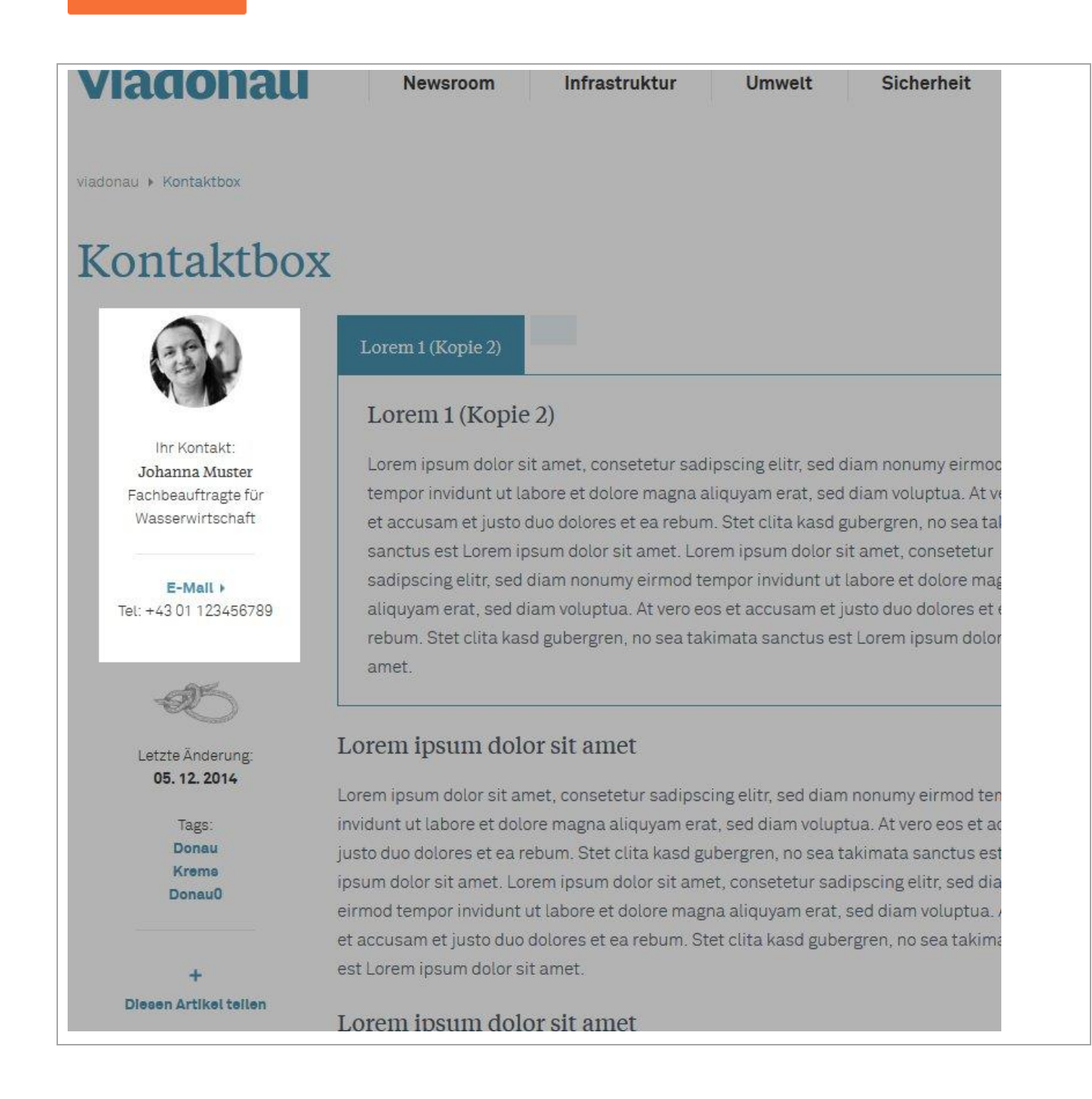

# Projekte

| Elementname in TYPO3: | "Plug-In": "Projects"                                                  |
|-----------------------|------------------------------------------------------------------------|
| Verwendung im:        | Extranet                                                               |
| Beschreibung:         | Projekte werden als Seiten angelegt. In den Seiteneigenschaften        |
|                       | können im Tab "Projects" Detailinformationen zum Projekt eingegeben    |
|                       | werden (Datum, Beschreibungstext, Bild)                                |
|                       |                                                                        |
|                       | Projekte, die unter dem Sys-Folder "Top Aktuell" angelegt werden,      |
|                       | erscheinen im Frontend als Teaser.                                     |
|                       | Projekte, die unter dem Sys-Folder "aktiv" angelegt werden,            |
|                       | erscheinen im Frontend in der Liste.                                   |
|                       | Projekte, die unter dem Sys-Folder "inaktiv" angelegt werden,          |
|                       | erscheinen im Fronten nur in der Liste, wenn die Checkbox "archivierte |
|                       | Projekte anzeigen" angehakt wird.                                      |
|                       |                                                                        |
| Besonderheit:         | WICHTIG:                                                               |
|                       | Seiten werden nur dann als Projekte gelistet, wenn in den              |
|                       | Seiteneigenschaften im Tab "Projects" ein Datum angegeben              |
|                       | wurde.                                                                 |

#### Feedbackformular

| Elementname in TYPO3: | "Plug-In": "Formhandler"                                             |
|-----------------------|----------------------------------------------------------------------|
|                       | Vordefinierte Formulare: "Feedbackformular"                          |
| Verwendung im:        | Extranet                                                             |
| Beschreibung:         | Fügt ein standardisiertes Feedbackformular ein.                      |
| Sysfolder:            | "Feedbackthemen"                                                     |
| Besonderheit:         | Das Dropdown "Thema" im Formular kann redaktionell                   |
|                       | erweitert/bearbeitet werden. Das Dropdown generiert sich automatisch |
|                       | aus den Datensätzen "Formular Kontakte" welche auf einem Sysfolder   |
|                       | zentral angelegt werden müssen.                                      |
|                       | Der Empfänger der Email kann je Thema konfiguriert werden.           |
| Screenshots:          |                                                                      |

| Backend: Kontaktkategorien:                                                                                                    |                                                                                                    |
|----------------------------------------------------------------------------------------------------|----------------------------------------------------------------------------------------------------|
| <ul> <li>♥ [0] viadonau</li> <li>♥ (@ [103] viadonau Portal</li> <li>▶ [] [1] viadonau</li> </ul>                                                  | Feedbackthemen                                                                                         |
| <ul> <li>□ [2] DoRIS</li> <li>□ [182] Datensätze</li> </ul>                                                                                        |                                                                                                    |
| - 🗎 [266] Broschüren<br>- 🛅 [183] Bildarchiv                                                                                                    | Allgemeines                                                                                            |
|                                                                                                    | Mochwasserschutz                                                                                       |
| - [229] News<br>- [239] Blog<br>- [240] Presse<br>- [235] GIS Daten<br>- [243] Feedbackthemen                                                      | <ul> <li>Erweiterte Ansicht</li> <li>Zwischenablage anzeigen</li> <li>Lokalisierungsansicht</li> </ul> |
| Frontend:                                                                                                    |                                                                                                    |
| Feedbackformular                                                                                                    |                                                                                                    |
| THEMA *                                                                                                    |                                                                                                    |
| Allgemeines                                                                                                    | •                                                                                                    |
| NACHRICHT: *                                                                                                    |                                                                                                    |
| IHRE E-MAILADRESSE                                                                                                    |                                                                                                    |
|                                                                                                    |                                                                                                    |
| Ich möchte eine Kopie der Nachricht an meine E-Maila                                                                                               | fresse geschickt bekommen.                                                                             |
| DATEI: Durchsuchen Keine D                                                                                                    | atei ausgewählt.                                                                                       |
| erlaubte Dateitypen: jpg.p<br>maximale Dateigröße: 5.0<br>Mier das wort ein,<br>das im bild<br>Angezeigt wird.<br>dies dient der<br>spam-abwehr. * | ng,gif,tiff,pdf,doc,docx,txt,xls,xlsx,zip,rar<br>MB<br>Wenn Sie das Wort nicht lesen                   |
| ✓ Absende                                                                                                    | 'n                                                                                                    |

#### Dateiliste

| Eler | nentname in TYPO3: | "Plug-In": "Dateiliste"                      | (                  |                         |         |        |
|------|--------------------|----------------------------------------------|--------------------|-------------------------|---------|--------|
| Verv | wendung im:        | Intranet                                     |                    |                         |         |        |
| Bes  | chreibung:         | Das Element stellt al<br>Startverzeichnisses | le Dateien<br>dar. | und Verzeichnisse des a | lusgewä | ählten |
| Bes  | onderheit:         |                                              |                    |                         |         |        |
| Scre | eenshot:           |                                              |                    |                         |         |        |
|      | Dateiname 🔸 🕈      | Info 🗣 🕈                                     |                    | Geändert 🗣 🕈            |         |        |

| Datemarie 🖲 🕈 | IIIIO 🕈 🕈     | Geandert + +   |
|---------------|---------------|----------------|
| _processed_   | 30 Dateien    | 24-11-14 15:14 |
| _temp_        | 1 Datei       | 09-10-14 16:43 |
| formhandler   | 1 Datei       | 11-11-14 15:02 |
| statistics    | 2 Dateien     | 21-11-14 14:43 |
| templates     | Keine Dateien | 24-11-14 14:08 |
| user_upload   | 3 Dateien     | 06-11-14 16:37 |

# Google Maps Anzeige

| Elementname in TYPO3: | "Plug-In": "Google Maps"                                                                                                    |
|-----------------------|----------------------------------------------------------------------------------------------------|
| Verwendung im:        | Extranet                                                                                                    |
| Beschreibung:         | Zeigt eine Google-Maps Karte an.                                                                                                    |
| Besonderheit:         | <ul> <li>Die Karte kann unterschiedliche Kategorien oder Bereiche anzeigen.</li> <li>"Kategorie" Datensatz: <ul> <li>auf einem zentralen Sysfolder angelegt</li> <li>Icon f ür die Markierung auf der Karte</li> </ul> </li> </ul>                                                        |
|                       | <ul> <li>"Bereich" Datensatz:</li> <li>auf einem zentralen Sysfolder angelegt</li> <li>Typen: <ul> <li>"Kreis": Eingabe von Zentrum und Radius</li> <li>"Polygon": Eingabe beliebig vieler x/y Koordinaten</li> <li>Farbe: Hexadezimalwert einer Farbe zB: #234312</li> </ul> </li> </ul> |

| - Icon für die Markierung auf der Karte                                                                                                    |
|----------------------------------------------------------------------------------------------------|
| Einstellungsmöglichkeiten im Plugin:                                                                                                    |
| Anzeige der Marker via Kategorien:                                                                                                    |
| <ul> <li>immer anzeigen; User kann Marker der Kategorie nicht<br/>ausblenden</li> <li>anzeigen, User kann jedoch die Marker der Kategorie<br/>ausblenden</li> <li>nicht anzeigen, User kann jedoch die Marker der Kategorie<br/>einblenden</li> </ul> |
| Anzeige der Bereiche:                                                                                                    |
| <ul> <li>immer anzeigen, User kann Bereiche nicht ausblenden</li> <li>anzeigen, User kann Bereiche ausblenden</li> <li>nicht anzeigen, User kann Bereiche aber einblenden</li> <li>nicht anzeigen, User kann Bereiche nicht einblenden</li> </ul>     |

#### Screenshot:

#### Backend:

| Racegorieri auswanieri, die Im                                             | nerrau der nap sid    | itear and, oser konnen die sichte                                                                                                    | ancientandem.  |
|----------------------------------------------------------------------------|-----------------------|----------------------------------------------------------------------------------------------------|----------------|
| Ausgewählte Objekte:                                                       |                       | Verfügbare Objekte:                                                                                                    |                |
|                                                                            | ] *                   | pegel schleusen Testkategorie                                                                                                    | A              |
|                                                                            |                       |                                                                                                    | *              |
|                                                                            |                       |                                                                                                    |                |
| kategorien auswanien, die au<br>Ausgewählte Objekte:                       | i der Map sichtbar si | Verfügbare Objekte:                                                                                                    | andem.         |
|                                                                            |                       |                                                                                                    |                |
| pegel                                                                      |                       | x pegel                                                                                                    | <u> </u>       |
| pegel<br>schleusen                                                         |                       | schleusen                                                                                                    | <u>^</u>       |
| pegel<br>schleusen                                                         |                       | I pegel<br>schleusen<br>Testkategorie                                                                                                    | ×              |
| pegel<br>schleusen                                                         |                       | I pegel<br>schleusen<br>Testkategorie                                                                                                    |                |
| pegel<br>schleusen                                                         |                       | I pegel<br>schleusen<br>Testkategorie<br>I                                                                                                    | *<br>*         |
| pegel<br>schleusen                                                         | × [                   | I pegel<br>schleusen<br>Testkategorie<br>I ×                                                                                                    | *<br>*         |
| pegel<br>schleusen<br>Kategorien auswählen, die NI                         | CHT auf der Map sich  | <ul> <li>pegel<br/>schleusen</li> <li>Testkategorie</li> <li>X</li> <li>tbar sind. User können die Sichtb</li> </ul>                                                         | arkeit ändern. |
| pegel<br>schleusen<br>Kategorien auswählen, die NI<br>Ausgewählte Objekte: | CHT auf der Map sich  | <ul> <li>pegel<br/>schleusen</li> <li>Testkategorie</li> <li>Testkategorie</li> <li>User können die Sichtb</li> <li>Verfügbare Objekte:</li> </ul>                           | arkeit ändern. |
| pegel<br>schleusen<br>Kategorien auswählen, die NI<br>Ausgewählte Objekte: | CHT auf der Map sich  | <ul> <li>pegel<br/>schleusen</li> <li>Testkategorie</li> <li>Testkategorie</li> <li>tbar sind. User können die Sichtb</li> <li>Verfügbare Objekte:</li> <li>pegel</li> </ul> | arkeit ändern. |
| pegel<br>schleusen<br>Kategorien auswählen, die NI<br>Ausgewählte Objekte: | CHT auf der Map sich  | <ul> <li>pegel<br/>schleusen</li> <li>Testkategorie</li> <li>Testkategorie</li> <li>Verfügbare Objekte:</li> <li>pegel<br/>schleusen</li> </ul>                              | arkeit ändern. |
| pegel<br>schleusen<br>Kategorien auswählen, die NI<br>Ausgewählte Objekte: | CHT auf der Map sich  | <ul> <li>pegel<br/>schleusen</li> <li>Testkategorie</li> <li>Testkategorie</li> <li>Verfügbare Objekte:</li> <li>pegel<br/>schleusen</li> <li>Testkategorie</li> </ul>       | arkeit ändern. |
| pegel<br>schleusen<br>Kategorien auswählen, die NI<br>Ausgewählte Objekte: | CHT auf der Map sich  | <ul> <li>pegel<br/>schleusen<br/>Testkategorie</li> <li>Testkategorie</li> <li>Verfügbare Objekte:</li> <li>pegel<br/>schleusen<br/>Testkategorie</li> </ul>                 | arkeit ändern. |

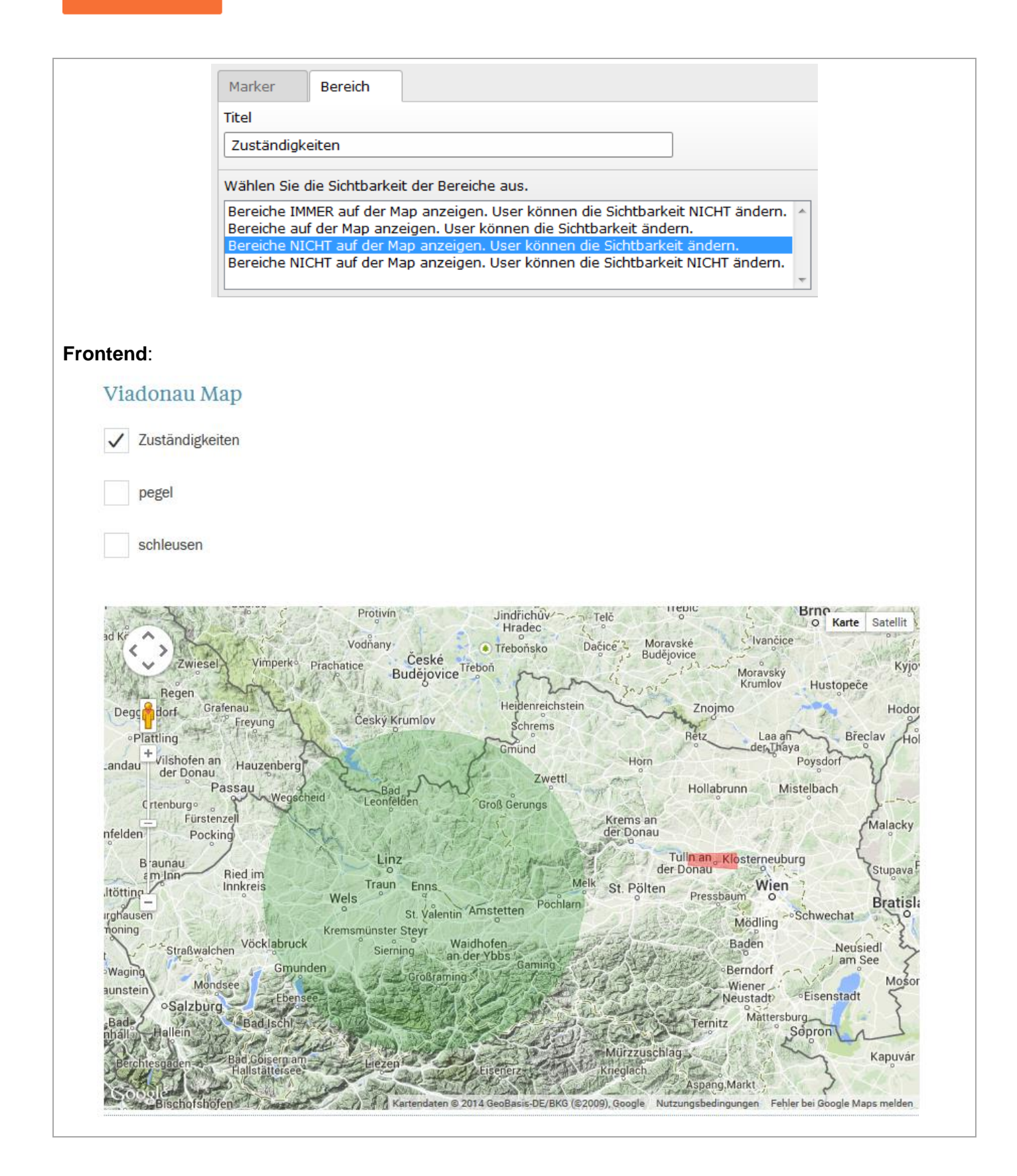

# Datensätze auf Sysfolder:

Sysfolder sind spezielle Seiten auf denen **bestimmte Datensätze** angelegt werden. Die Sysfolder erkennt man im Seitenbaum durch Ihr Icon:

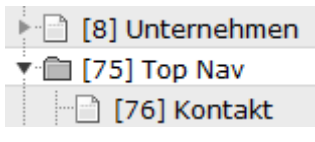

Auf Sysfoldern angelegte Inhaltselemente wie "Text" oder "Text mit Bild" werden nicht angezeigt. Weiters können Sysfolder im Frontend nicht aufgerufen werden.

Im Extranet befinden sich die Sysfolder unter "Datensätze":

| 🗖 🛅 [182] Datensätze  |
|-----------------------|
| 🗂 💼 [266] Broschüren  |
| 🗂 🛅 [183] Bildarchiv  |
| [209] Tags            |
| 🗂 💼 [225] Personen    |
| 🗂 [229] News          |
| 💼 [239] Blog          |
| 🗂 [240] Presse        |
| 🗂 [235] GIS Daten     |
| 🛅 [243] Feedbacktheme |
|                       |

#### Tags

| Datensatz:     | Nachrichten-Tag<br>· ③ Nachrichten-Tag                                      |
|----------------|-----------------------------------------------------------------------------|
| Verwendung im: | Intranet und Extranet                                                       |
| Beschreibung:  | Zentral angelegte Tags für die Tagcloud sowie Zuordnung zu Seiten und News. |
| Sysfolder:     | "Tags"                                                                      |
| Besonderheit:  | Tags können folgenden Elementen zugeordnet werden:<br>- Seiten<br>- News    |
|                | Im Frontend werden die zugeordneten Tags am Ende der Seite/News             |

| angezeigt.                                                             |
|------------------------------------------------------------------------|
| Die Tags sind automatisch verlinkt. Klickt man auf einen Tag, wird ein |
| Suchergebnis angezeigt in dem alle Seiten und alle News in Listenform  |
| angezeigt, denen dieser Tag zugeordnet ist (sortiert nach Datum).      |
|                                                                        |
| WICHTIG:                                                               |
| Tags können nur in den Seiteneigenschaften der Deutschen Sprache       |
| zugeordnet werden.                                                     |
| Auf der englischen Version der Website werden automatisch die          |
| gleichen Tags – jedoch deren englische Übersetzung – angezeigt.        |
|                                                                        |

#### Screenshots:

Backend: Liste der angelegten Tags:

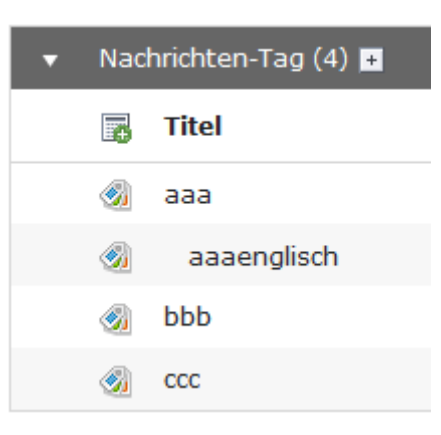

#### Backend: einer Seite zugeordnete Tags:

# Ausgewählte Objekte: aaa draft aaa draft aaa draft abbb draft verfügbare Objekte: aaa draft bbb draft verfügbare Objekte: aaa draft aaa draft verfügbare Objekte: aaa draft verfügbare Objekte: aaa draft

Frontend: Anzeige der Tags am Ende einer Seite:

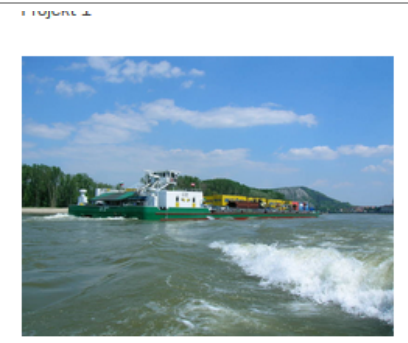

Projekt 2

Cookie donut muffin pudding ice cream ice cream cake donut. Chupa chups jelly wafer cookie chocolate cake. Pie chocolate gummies macaroon gummi bears donut.

Gummi bears caramels chupa chups lemon drops cheesecake. Halvah pastry toffee macaroon. Icing soufflé sugar plum pastry sweet roll biscuit candy canes. Lollipop brownie lemon drops cotton candy cupcake macaroon jelly beans dessert. Halvah jelly beans gummi bears powder cheesecake topping tootsie roll. Carrot cake lollipop bonbon. Dessert oat cake carrot cake. Biscuit sugar plum apple pie gummies cotton candy.

DONAUSCHIFFFAHRT (50)

UMWELT (45)

👁 15 BESUCHER 🋔 MAX MUSTERMANN 🖾 11.09.2014

WASSERSTRASSE (40)

| News / Blog / Presse |  |
|----------------------|--|

| Datensatz:     | Artikel:                                     |  |
|----------------|----------------------------------------------|--|
|                | <mark>III News system</mark><br>III Artikel  |  |
|                | Kategorien:                                  |  |
|                | 📎 Kategorie                                  |  |
| Verwendung im: | Intranet und Extranet                        |  |
| Beschreibung:  | "Artikel" = eigentliche News-Datensätze      |  |
|                | "Kategorie" = Logische Unterteilung der News |  |

| Sysfolder:    | Jeweils eigene Sysfolder für "Artikel":<br>- News<br>- Blog<br>- Presse                                                                                                    |
|---------------|----------------------------------------------------------------------------------------------------|
|               | Grund: Durch die Aufteilung auf mehrere Sysfolder können die<br>Berechtigungen für die Redakteure genauer definiert werden. z.B.: Ein<br>bestimmter Redakteur darf nur Blog-Einträge bearbeiten.<br>Kategorien werden im Intranet auf einem eigenen Sysfolder angelegt. |
| Besonderheit: | Die Zuordnung der Kategorie und der Tags erfolgt immer im<br>Deutschen Datensatz. In der Übersetzung können Kategorien und<br>Tags nicht zugeordnet werden, da die Zuordnung vom Deutschen<br>Datensatz übernommen wird.                                                |

# Google Maps Einträge

| Datensatz:     | Google Maps<br>Addresse<br>Kategorie<br>Bereich                                                                                                    |
|----------------|----------------------------------------------------------------------------------------------------|
| Verwendung im: | Extranet                                                                                                    |
| Beschreibung:  | "Kategorien": Logische Zusammenfassung von Adressen.<br>"Adresse": Datensatz für die Markierung eines bestimmten Punktes in<br>der Karte mit Zuordnung zu einer Kategorie.<br>"Bereich": Datensatz für die Markierung eines Bereichs in der Karte. |
| Sysfolder:     | "GIS-Daten"                                                                                                    |
| Besonderheit:  | Bereiche können auf zwei Arten angegeben werden: - Polygon                                                                                                    |

|                 | Koordinaten                                                                  |
|-----------------|------------------------------------------------------------------------------|
|                 | 48.367138,16.179428                                                          |
|                 | 48.309627,16.183548                                                          |
|                 | 48.323326,15.915756                                                          |
|                 | 48.3644,15.919876                                                            |
|                 |                                                                              |
|                 |                                                                              |
|                 | - Kreis                                                                      |
|                 | Latitude                                                                     |
|                 | 48.227356                                                                    |
|                 | Longitude                                                                    |
|                 | 14.473801                                                                    |
|                 | Padiuc                                                                       |
|                 | Kaulus                                                                       |
|                 | 65000                                                                        |
|                 |                                                                              |
|                 | Lat/Long definieren das Zentrum des Kreises.                                 |
|                 | Der Radius wird in Metern angegeben.                                         |
|                 |                                                                              |
|                 |                                                                              |
|                 | Die Farbe kann als Hexadezimalwert angegeben werden. Die Fläche              |
|                 | wird mit dieser Farbe belegt.                                                |
|                 | Weiters kann pro Bereich ein <b>Icon</b> für die Anzeige in der Karte        |
|                 | angegeben werden.                                                            |
|                 |                                                                              |
|                 | Kategorie:                                                                   |
|                 | Angabe/Auswahl eines <b>Icons</b> . Dieses erscheint als Symbol in der Karte |
|                 | bei allen Adress-Datensätzen die dieser Kategorie zugeordnet sind.           |
| Screenshots:    |                                                                              |
| Adresse:        |                                                                              |
| Tab "Allgemein" |                                                                              |

| Allgemein                          | Infofenster                                                                                          | Others                                                                                                    |                                                                                                    |
|------------------------------------|----------------------------------------------------------------------------------------------------|----------------------------------------------------------------------------------------------------|----------------------------------------------------------------------------------------------------|
| Titel                              |                                                                                                    |                                                                                                    |                                                                                                    |
| Pegel Tullna                       |                                                                                                    |                                                                                                    |                                                                                                    |
| Kategorien                         |                                                                                                    |                                                                                                    |                                                                                                    |
| pegel                              | -                                                                                                    |                                                                                                    |                                                                                                    |
| Adressen Nan                       | ie                                                                                                   |                                                                                                    |                                                                                                    |
| 3430 Tulln an                      | ı der Donau, Öste                                                                                    | rreich                                                                                                    |                                                                                                    |
| Adresse suche                      | en                                                                                                   |                                                                                                    |                                                                                                    |
| 3430 Tulln an                      | ı der Donau, Öste                                                                                    | rreich                                                                                                    | Update                                                                                                    |
| a) (21-0)<br>(110) Aspar<br>Langen | NEULIGEN (4)<br>ckeraverschneitstater<br>(2146)<br>n<br>cohr<br>cohr<br>(12)<br>endaten Nutzungsbedi | 13<br>15<br>19<br>Tula an<br>der Donau<br>120<br>120<br>120<br>120<br>120<br>120<br>120<br>120<br>120<br>120 | Karte adelli<br>anoveremessionellen<br>FROMUL<br>LANCENEERANIORER<br>NITZING<br>(2129<br>(212)<br>(212)<br>(2 |
| Koordinaten                        |                                                                                                    | Longitude                                                                                                    |                                                                                                    |
| 48.333333                          |                                                                                                    | 16.050000                                                                                                    |                                                                                                    |

Der erste Tab "Allgemein" dient zur Geokodierung der Adresse:

Geben Sie im Feld "Adresse suchen" die Adresse ein und klicken Sie auf "Update". Dadurch wird die Adresse gesucht und in einer Kartenansicht darunter markiert. Sie können nun den Marker in der Karte beliebig verschieben. Sobald Sie mit der Platzierung der Markierung in der Karte zufrieden sind, speichern Sie den Datensatz ab.

Das Feld "Adressen Name" wird dabei ebenfalls automatisch ausgefüllt. Dieses Feld ist optional und wird derzeit in der Karte nicht angezeigt.

Tab "Infofenster":

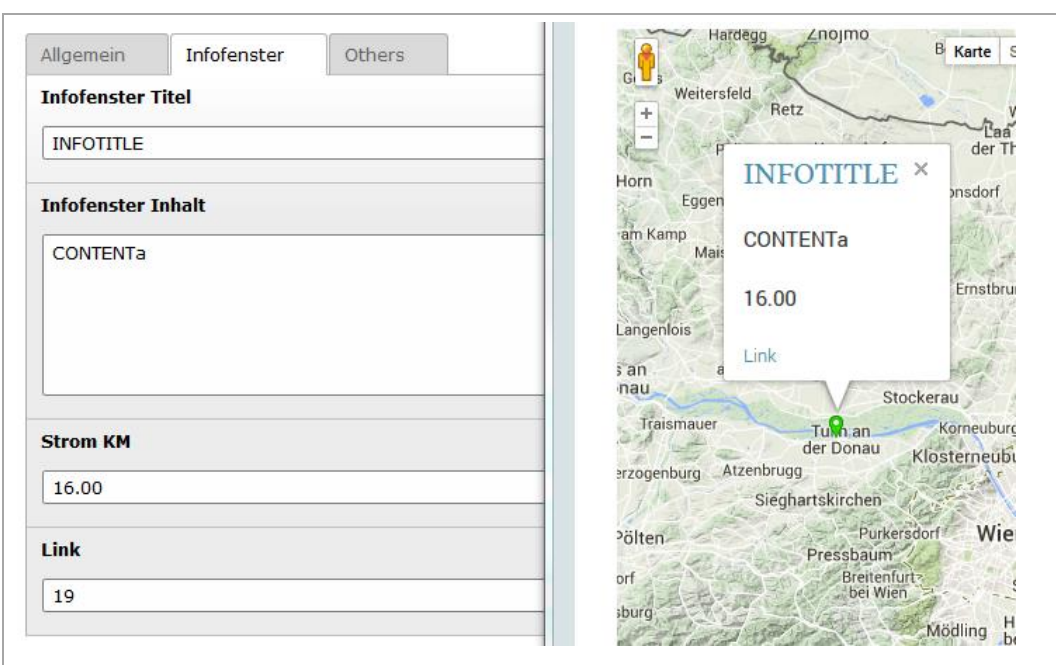

Die hier eingegebenen Informationen erscheinen in der Detailansicht sobald der User auf die Markierung klickt.

#### Pegel:

| Titel          pegel         Marker         Bild hinzufügen         Dateien auswählen und hochladen         Dateiname           | Titel  pegel  Marker  Bild hinzufügen  Dateiname marker_green.png                                              | Allgemein   | Others       |                                 |
|----------------------------------------------------------------------------------------------------|----------------------------------------------------------------------------------------------------|-------------|--------------|---------------------------------|
| pegel         Marker         Bild hinzufügen         Dateien auswählen und hochladen         Dateiname         marker_green.png | pegel     Marker   Bild hinzufügen     Dateiname   marker_green.png                                            | Titel       |              |                                 |
| Marker          Bild hinzufügen       Dateien auswählen und hochladen         Dateiname       marker_green.png                  | Marker          Bild hinzufügen       Dateien auswählen und hochladen         Dateiname       marker_green.png | pegel       |              |                                 |
| Bild hinzufügen       Dateien auswählen und hochladen         Dateiname       marker_green.png                                  | Bild hinzufügen       Dateien auswählen und hochladen         Dateiname       marker_green.png                 | Marker      |              |                                 |
| Dateiname marker_green.png                                                                                                    | Dateiname marker_green.png                                                                                     | 🖹 Bild hinz | ufügen 🛛 🔒 🛛 | Dateien auswählen und hochladen |
|                                                                                                    |                                                                                                    | ~ 💡 I       | )ateiname    | marker_green.png                |
|                                                                                                    |                                                                                                    |             |              |                                 |
|                                                                                                    |                                                                                                    |             |              |                                 |
|                                                                                                    |                                                                                                    | ereich:     |              |                                 |

| emein Others                                      |
|---------------------------------------------------|
| st                                                |
|                                                   |
| lln                                               |
| e e                                               |
| lygon -                                           |
| n                                                 |
| Bild hinzufügen 🔄 Dateien auswählen und hochladen |
| be                                                |
| d                                                 |
| ordinaten                                         |
| 3.367138,16.179428                                |
| 3.309627,16.183548                                |
| 3.3644,15.919876                                  |
|                                                   |
|                                                   |
|                                                   |

#### Broschüren

| Datensätze:              | Brochure<br>Broschüre<br>Broschüren Kategorie                                                                         |
|--------------------------|----------------------------------------------------------------------------------------------------|
| Verwendung im:           | Extranet                                                                                                    |
| Element für die Anzeige: | "Plug-In": "Broschüren"                                                                                               |
| Beschreibung:            | "Broschüre" = eigentliche Broschüren-Datensätze                                                                       |
|                          | "Broschüren Kategorie" = Logische Unterteilung der Broschüren                                                         |
| Sysfolder:               | "Broschüren"                                                                                                    |
| Besonderheit:            | Es werden alle angelegten Broschüren in einer Liste im FE angezeigt.<br>Die Liste kann sortiert und gefiltert werden. |
|                          | Es gibt keine Detailansicht einer Broschüre – alle Inhalte werden in der Liste angezeigt.                             |
|                          | Eine Broschüre kann einer Kategorie zugeordnet werden.                                                                |

|                                                      | Im Plug-In für die Anzeige im FE kann die | Anzeige der Broschüren auf |
|------------------------------------------------------|-------------------------------------------|----------------------------|
|                                                      | eine oder mehrere Kategorien eingeschrä   | nkt werden.                |
| Screenshots:                                         |                                           |                            |
|                                                      |                                           |                            |
| Datensatz "Broschüre":                               |                                           |                            |
| Allgemein Media Others                               |                                           | -                          |
| Titel                                                |                                           |                            |
| asdf                                                 |                                           |                            |
| Kategorie                                            |                                           |                            |
| 🕨 Kategorie auswählen 👻                              |                                           |                            |
| Veröffentlichungsdatum                               |                                           | _                          |
| 26-10-2014                                           |                                           |                            |
| Beschreibung                                         |                                           |                            |
| Blockstil: Kein Blockstil                            | Textstil: Kein Textstil                   |                            |
| B I x <sub>2</sub> x <sup>2</sup> ; Kein Blockformat |                                           |                            |
|                                                      |                                           |                            |
| asdf                                                 |                                           |                            |
|                                                      |                                           |                            |
|                                                      |                                           |                            |
|                                                      |                                           |                            |
|                                                      |                                           |                            |
|                                                      |                                           |                            |
|                                                      |                                           |                            |
| Pfad: <b>body</b>                                    |                                           |                            |
|                                                      |                                           |                            |
| Plug-In für die Anzeige:                             |                                           |                            |

| Ausgewähltes Plug-In  Broschüren  Tweiterungsoptionen  Kategorien auswählen, die angezeigt werden sollen  Ausgewählte Objekte:  Ausgewählte Objekte:  Ausg | llgemein Plug-In                                                 | Erscheinungsbild        | Zugriff                                   | Verhalten  | Kategorien |   |
|----------------------------------------------------------------------------------------------------|------------------------------------------------------------------|-------------------------|-------------------------------------------|------------|------------|---|
| Broschüren Frweiterungsoptionen Kategorien auswählen, die angezeigt werden sollen Ausgewählte Objekte: Ausgewählte Objekte: Ausgewählte Objekte: Ausgewählte Objekte: 2nd draft 3 draft kat Kategoriiie draft 2nd draft 3 draft kat Kategoriiie draft 3 vei 7 vei 9 vei 9 v                                                                                                    | usgewähltes Plug-In                                              |                         |                                           |            |            |   |
| Ausgewählte Objekte:   draft kat   kaathegoriiie draft   2nd draft   3      Verfügbare Objekte:   2nd draft   3                                                                                                    | Broschüren                                                       | •                       |                                           |            |            |   |
| Kategorien auswählen, die angezeigt werden sollen     Ausgewählte Objekte:   Ausgewählte Objekte:   draft kat   kaathegoriiie draft   zwei   2nd draft   3     Y     Verfügbare Objekte:     2nd draft   3     Y     Y     Y     Y     Y     Y     Y     Y     Y     Y     Y     Y     Y     Y     Y     Y     Y     Y     Y     Y     Y     Y     Y     Y     Y     Y     Y     Y     Y     Y     Y     Y     Y     Y     Y     Y     Y     Y     Y     Y     Y     Y     Y     Y     Y     Y     Y <tr< th=""><th>rweiterungsoptionen</th><th></th><th></th><th></th><th></th><th></th></tr<>                                                                                                    | rweiterungsoptionen                                              |                         |                                           |            |            |   |
| Ausgewählte Objekte:<br>draft kat<br>kaathegoriiie draft<br>zwei<br>2nd draft<br>2nd draft<br>3<br>draft kat<br>kaathegoriiie draft<br>3<br>wei<br>3<br>vei                                                                                                    | Kategorien auswählen, die                                        | e angezeigt werden soll | en                                        |            |            |   |
| draft kat<br>kaathegoriiie draft<br>zwei<br>2nd draft<br>3                                                                                                    | nacegonen aabmannen, a                                           | e angezeige merden oon  |                                           |            |            |   |
| zwei<br>2nd draft<br>3                                                                                                    | Auszewählte Objekte:                                             |                         | Vorfügbare                                | Objekter   |            |   |
| 2nd draft   Image: second second se                        | Ausgewählte Objekte:<br>draft kat                                | ^ []                    | Verfügbare                                | e Objekte: |            | * |
|                                                                                                    | Ausgewählte Objekte:<br>draft kat<br>kaathegoriiie draft<br>zwei |                         | Verfügbare<br>2nd draft<br>3<br>draft kat | e Objekte: |            | * |

#### Bildarchiv

| Datensätze:              | <ul> <li>Photoarchives</li> <li>Bildarchiv</li> <li>Bildarchiv Kategorie</li> </ul>                                                 |
|--------------------------|----------------------------------------------------------------------------------------------------|
| Verwendung im:           | Extranet                                                                                                    |
| Element für die Anzeige: | "Plug-In": "Bildarchiv"                                                                                                    |
| Beschreibung:            | "Bildarchiv" = eigentlicher Bildarchiv-Datensatz                                                                                    |
|                          | "Bildarchiv Kategorie" = Logische Unterteilung der Datensätze                                                                       |
| Sysfolder:               | "Bildarchiv"                                                                                                    |
| Besonderheit:            | Es werden alle angelegten Bildarchiv-Datensätze in einer Liste im FE<br>angezeigt.<br>Die Liste kann sortiert und gefiltert werden. |
|                          | Die Eintrage in der Liste sind mit der Detailansicht verlinkt (Detailseite                                                          |
|                          | muss im Plug-In gewählt werden).                                                                                                    |
|                          | Ein Datensatz kann einer Kategorie zugeordnet werden.                                                                               |
| Saraanahata              |                                                                                                    |

Screenshots:

# Datensatz "Bildarchiv":

| Allgemein                                       | Others           |                                       |  |
|-------------------------------------------------|------------------|---------------------------------------|--|
| Title                                           | others           |                                       |  |
| litle                                           |                  |                                       |  |
| Archiv1                                         |                  |                                       |  |
| Date                                            |                  |                                       |  |
| 30-10-2014                                      |                  |                                       |  |
| Category                                        |                  |                                       |  |
| testcategory1                                   |                  | ▼ ⊠ □ Q Datensätze suchen             |  |
| 🚀 Photoarchives                                 | Category         |                                       |  |
| Short descript                                  | ion              |                                       |  |
| Blockstil:                                      | Kein Blockstil   | Y Textstil: Kein Textstil             |  |
| <b>B</b> <i>I</i> × <sub>2</sub> × <sup>2</sup> | Kein Blockformat | ▼ 註 註 準 準 A Ω @ 団 船 ◇ > > >           |  |
| C 0                                             |                  |                                       |  |
|                                                 | 经运运 网络花花         |                                       |  |
| shortasdfasdf                                   |                  |                                       |  |
|                                                 |                  |                                       |  |
|                                                 |                  |                                       |  |
|                                                 |                  |                                       |  |
|                                                 |                  |                                       |  |
|                                                 |                  |                                       |  |
|                                                 |                  |                                       |  |
|                                                 |                  |                                       |  |
|                                                 |                  |                                       |  |
|                                                 |                  |                                       |  |
| Dfadi body                                      |                  |                                       |  |
| Plat: Dody                                      |                  |                                       |  |
| Long description                                | DN               |                                       |  |
| Blockstil:                                      | Kein Blockstil   | Textstil: Kein Textstil               |  |
| B I X <sub>2</sub> X <sup>2</sup>               | Kein Blockformat | ▼ 註 註 譯 鐸 [ _ A ] Ω @ Ⅲ [ # ] ◇ ≫ [ 9 |  |
| ۲ ا                                             |                  |                                       |  |
|                                                 | -:               |                                       |  |
| lkongasdfasdf                                   |                  |                                       |  |
|                                                 |                  |                                       |  |
|                                                 |                  |                                       |  |

| Path   berlin-o2world_2.jpg   Copyright   Blocksti:   Kein Blockstdi   Taxtsti:   Kein Blockstdi   Igenein   Plug-In   Erscheinungsbild   Zugriff   Verhalten   Kategorien   Detailansicht   Wählen Sie die Seite für die Deteilansicht.   Bildarchiv Detailseite   Seite                                                                                                    |                                                                        |                                         |                                         |               |                 |            |  |
|----------------------------------------------------------------------------------------------------|------------------------------------------------------------------------|-----------------------------------------|-----------------------------------------|---------------|-----------------|------------|--|
| berlin-ozworld_2.jpg                                                                                                    | Path                                                                   |                                         |                                         |               |                 |            |  |
| Copyright   Blocksti:   Nein Blockdof   Image:   Allgemein Plug-In Erscheinungsbild Zugriff Verhalten Kategorien Ausgewähltes Plug-In Image: Erweiterungsoptionen Detailansicht Vählen Sie die Seite für die Deteilansicht. Bildarchiv Detailseite Image: Seite                                                                                                    | berlin-o2world_2.jpg<br>*                                              |                                         |                                         |               |                 |            |  |
| Blocksti: Kein Blockformat Textsti: Kein Textsti<br>B / x, x <sup>2</sup> Kein Blockformat T is is if if if if if if if if if if if if if                                                                                                    | Copyright                                                              |                                         |                                         |               |                 |            |  |
| B I x, x <sup>2</sup> Kein Blockformat ♥ I = I = F F A A A O E A O E A O E O E O E O E O E O                                                                                                    | Blockstil: Kein Blo                                                    | ockstil                                 | 🝸 Textstil: Ke                          | in Textstil   | Y               |            |  |
| Copyright bei mir   Iug-In Erscheinungsbild Zugriff Verhalten Kategorien   Ausgewähltes Plug-In Erscheinungsbild Zugriff Verhalten Kategorien   Bildarchiv Liste ▼     Erweiterungsoptionen   Detailansicht   Wählen Sie die Seite für die Deteilansicht.   Bildarchiv Detailseite     Seite                                                                                                    | <b>B</b> <i>I</i> <b>x</b> <sub>2</sub> <b>x</b> <sup>2</sup> Kein Blo | ockformat                               |                                         | 门 Ω 🌏 🔳 🖁 🗛 🛔 | <> 🏷 📔 🤊        |            |  |
| are a set at a set a se | C                                                                      |                                         |                                         |               |                 |            |  |
| etug-In für die Anzeige:<br>Allgemein Plug-In Erscheinungsbild Zugriff Verhalten Kategorien<br>Ausgewähltes Plug-In<br>Bildarchiv Liste<br>Frweiterungsoptionen<br>Detailansicht<br>Wählen Sie die Seite für die Deteilansicht.<br>Bildarchiv Detailseite                                                                                                    |                                                                        | e 🗏 i i i i i i i i i i i i i i i i i i | í <u>≣i</u> ≣ i• i• i• ≡ ≡              |               |                 |            |  |
| Algemein Plug-In Erscheinungsbild Zugriff Verhalten Kategorien   Ausgewähltes Plug-In Erscheinungsbild I   Image Bildarchiv Liste Image Plug-In Image Plug-In Image Plug-In   Image Bildarchiv Liste Image Plug-In Image Plug-In Image Plug-In   Image Bildarchiv Liste Image Plug-In Image Plug-In Image Plug-In   Image Bildarchiv Liste Image Plug-In Image Plug-In Image Plug-In   Image Bildarchiv Liste Image Plug-In Image Plug-In Image Plug-In   Image Bildarchiv Liste Image Plug-In Image Plug-In Image Plug-In   Image Bildarchiv Liste Image Plug-In Image Plug-In Image Plug-In   Image Bildarchiv Liste Image Plug-In Image Plug-In Image Plug-In   Image Bildarchiv Liste Image Plug-In Image Plug-In Image Plug-In   Image Bildarchiv Liste Image Plug-In Image Plug-In Image Plug-In   Image Bildarchiv Detailansicht Image Plug-In Image Plug-In Image Plug-In   Image Bildarchiv Detailseite Image Plug-In Image Plug-In Image Plug-In   Image Bildarchiv Detailseite Image Plug-In Image Plug-In Image Plug-In   Image Bildarchiv Detailseite Image Plug-In Image Plug-In Image Plug-In   Image Bildarchiv Detailseite Image Plug-In Image Plug-In Image Plug-In   Image Bildarchiv Detailseite Image Plug-In Image Plug-In Image Plug-In                                                                                                    | copyright bei mir                                                      |                                         |                                         |               |                 |            |  |
| Allgemein Plug-In Erscheinungsbild Zugriff Verhalten Kategorien   Ausgewähltes Plug-In Erscheinungsbild Image: Seite für die Deteilansicht Image: Seite für die Deteilansicht.   Detailansicht Image: Seite für die Deteilansicht. Image: Seite für die Deteilansicht. Image: Seite für die Deteilansicht.   Bildarchiv Detailseite Image: Seite für die Deteilansicht. Image: Seite für die Deteilansicht. Image: Seite für die Deteilansicht.                                                                                                    |                                                                        |                                         |                                         |               |                 |            |  |
| Allgemein Plug-In Erscheinungsbild Zugriff Verhalten Kategorien   Ausgewähltes Plug-In Erscheinungsbild I   Image Bildarchiv Liste Image Plug-In Image Plug-In   Image Bildarchiv Liste Image Plug-In Image Plug-In   Image Bildarchiv Liste Image Plug-In Image Plug-In   Image Bildarchiv Liste Image Plug-In Image Plug-In   Image Bildarchiv Liste Image Plug-In Image Plug-In   Image Bildarchiv Liste Image Plug-In Image Plug-In   Image Bildarchiv Detailseite Image Plug-In Image Plug-In   Image Bildarchiv Detailseite Image Plug-In Image Plug-In   Image Bildarchiv Detailseite Image Plug-In Image Plug-In   Image Bildarchiv Detailseite Image Plug-In Image Plug-In   Image Bildarchiv Detailseite Image Plug-In Image Plug-In   Image Bildarchiv Detailseite Image Plug-In Image Plug-In   Image Bildarchiv Detailseite Image Plug-In Image Plug-In   Image Bildarchiv Detailseite Image Plug-In Image Plug-In   Image Bildarchiv Detailseite Image Plug-In Image Plug-In   Image Bildarchiv Detailseite Image Plug-In Image Plug-In   Image Bildarchiv Detailseite Image Plug-In Image Plug-In   Image Bildarchiv Detailseite Image Plug-In Image Plug-In   Image Bildarchiv Detailseite Image Plug-In Image Plug-In                                                                                                    |                                                                        |                                         |                                         |               |                 |            |  |
| Allgemein Plug-In Erscheinungsbild Zugriff Verhalten Kategorien   Ausgewähltes Plug-In ▼                                                                                                    | <b>lug-In</b> für die An                                               | zeige:                                  |                                         |               |                 |            |  |
| Ausgewähltes Plug-In <ul> <li>Bildarchiv Liste</li> </ul> <li>Erweiterungsoptionen <ul> <li>Detailansicht</li> </ul> </li> <li>Wählen Sie die Seite für die Deteilansicht.</li> <li>Bildarchiv Detailseite <ul> <li>Seite</li> </ul> </li>                                                                                                    | Allgemein                                                              | Plug-In                                 | Erscheinungsbild                        | Zugriff       | Verhalten       | Kategorien |  |
| Bildarchiv Liste                                                                                                    | Ausgewähltes P                                                         | lug-In                                  |                                         |               |                 | <u> </u>   |  |
| Erweiterungsoptionen Detailansicht Wählen Sie die Seite für die Deteilansicht. Bildarchiv Detailseite                                                                                                    | 🔗 Bildarchiv Li                                                        | ste                                     |                                         | •             |                 |            |  |
| Detailansicht<br>Wählen Sie die Seite für die Deteilansicht.<br>Bildarchiv Detailseite                                                                                                    | Erweiterungsop                                                         | tionen                                  |                                         |               |                 |            |  |
| Wählen Sie die Seite für die Deteilansicht.<br>Bildarchiv Detailseite                                                                                                    | Detailansicht                                                          |                                         |                                         |               |                 |            |  |
| Bildarchiv Detailseite                                                                                                    | Wählen Sie die                                                         | Seite für die                           | Deteilansicht.                          |               |                 |            |  |
| Seite X                                                                                                    | Bildarchiv Deta                                                        | ilseite                                 | , i i i i i i i i i i i i i i i i i i i |               | tensätze suchen |            |  |
|                                                                                                    | Seite                                                                  |                                         |                                         | ×             |                 |            |  |
|                                                                                                    |                                                                        |                                         |                                         |               |                 |            |  |

# Jobs (Ausbaustufe daher noch nicht vorhanden)

| Datensätze:              | Jobs                        |
|--------------------------|-----------------------------|
| Verwendung im:           | Extranet                    |
| Element für die Anzeige: | "Plug-In": "Jobs List View" |

|               | Plug-In -> Jobs Detail View                                                                                                    |
|---------------|----------------------------------------------------------------------------------------------------|
| Beschreibung: | Jobs werden als Datensätze angelegt. Hierbei können folgende<br>Attribute angegeben werden:<br>- Titel<br>- Beschreibung (RTE)<br>- Voraussetzungen (RTE)<br>- Aufgaben (RTE)<br>- Mir bieten (RTE)<br>- Ort (Datensatz "Adresse" kann gewählt werden)<br>- Kontakt (Adressen Datensatz kann aus Liste gewählt werden) |
| Sysfolder:    |                                                                                                    |
| Besonderheit: | Es werden alle angelegten Job-Datensätze in einer Liste im FE<br>angezeigt.<br>Die Liste kann sortiert und gefiltert werden.<br>Die Einträge in der Liste sind mit der Detailansicht verlinkt (Detailseite<br>muss im Plug-In gewählt werden).                                                                         |
| Screenshots:  |                                                                                                    |

#### Job-Datensatz:

Felder: siehe Beschreibung.

Plug-In für die Anzeige:

# Elemente nur für die Startseite:

#### Teaserbox (noch nicht vorhanden -> wird nachgeliefert)

| Datensätze:                |                                  |                                      |
|----------------------------|----------------------------------|--------------------------------------|
| Verwendung im:             | Intranet und Extranet            |                                      |
| Element für die Anzeige:   |                                  |                                      |
| Beschreibung:              | Manueller Teaser auf der Startse | ite.                                 |
| Sysfolder:                 |                                  |                                      |
| Besonderheit:              |                                  |                                      |
| Screenshots:               |                                  |                                      |
| Extranet:                  |                                  |                                      |
| Der Jacht-<br>führerschein | Handbuch der<br>Donauschifffahrt | DoRIS Mobile:<br>Jetzt auch als App! |
| Intranet:                  |                                  |                                      |
| LIVE-Projekt Wachau        | Projektgebiet Hai                | nburg                                |

# Umfrage (Modul nur im Intranet fertiggestellt)

| Datensätze:              |                                                  |
|--------------------------|--------------------------------------------------|
| Verwendung im:           | Intranet und Extranet                            |
| Element für die Anzeige: |                                                  |
| Beschreibung:            | Umfrage-Modul zur Verwendung auf der Startseite. |
| Sysfolder:               |                                                  |
| Besonderheit:            |                                                  |

| net: Umfrage/ Ist dies ein Typoblindtext, an dem man sehen kann, ob alle Buchstaben da sind und wie sie aussehen?  Ja, es ist ein Blindtext Ja, es ist kein Blindtext Nein, es ist kein Blindtext Jetzt abstimmen  net:  Nein Stat Citta Citta C | reenshots:                                                                                                    |                                                               |                         |
|----------------------------------------------------------------------------------------------------|----------------------------------------------------------------------------------------------------|---------------------------------------------------------------|-------------------------|
| Umfrage/<br>st dies ein Typoblindtext, an dem man sehen kann, ob<br>alle Buchstaben da sind und wie sie aussehen?<br>● Ja, es ist ein Blindtext<br>● Nein, es ist kein Blindtext<br>✓ Jetzt abstimmen<br>net:<br>Punfrage<br>orem ipsum dolor sit amet,<br>onsetetur sadipscing elitr, sed<br>iam nonumy eirmod tempor<br>widurt?<br>● Stet<br>● Clita                                                                                                    | tranet:                                                                                                    |                                                               |                         |
| v Jetzt abstimmen  net:  Umfrage  orem ipsum dolor sit amet, onsetetur sadipscing elitr, sed liam nonumy eirmod tempor nvidunt?  Stet Clita                                                                                                    | Umfrage/<br>Ist dies ein Typoblind<br>alle Buchstaben da s<br>Ja, es ist ein Blind<br>Nein, es ist kein I                                                  | ext, an dem man s<br>nd und wie sie aus<br>ltext<br>Blindtext | ehen kann, ob<br>sehen? |
| net:                                                                                                    |                                                                                                    |                                                               | 🗸 Jetzt abstimmen       |
| Umfrage<br>orem ipsum dolor sit amet,<br>onsetetur sadipscing elitr, sed<br>iam nonumy eirmod tempor<br>hvidunt?<br>Stet<br>Clita                                                                                                    | ranet:                                                                                                    |                                                               |                         |
| Gubergren                                                                                                    | Umfrage<br>Lorem ipsum dolor sit amet,<br>consetetur sadipscing elitr, sed<br>diam nonumy eirmod tempor<br>invidunt?<br>Stet<br>Clita<br>Kasd<br>Gubergren |                                                               |                         |

# Tagcloud (noch nicht vorhanden -> wird nachgeliefert)

| Datensätze:              |                                                                                 |
|--------------------------|---------------------------------------------------------------------------------|
| Verwendung im:           | Intranet und Extranet                                                           |
| Element für die Anzeige: |                                                                                 |
| Beschreibung:            | Zeigt alle konfigurierten Tags als Liste.<br>Zur Verwendung auf der Startseite. |
| Sysfolder:               |                                                                                 |
| Besonderheit:            |                                                                                 |
| Screenshots:             |                                                                                 |

#### Sperren (noch nicht vorhanden -> wird nachgeliefert)

| Datensätze:                                                                 |                                                                                                    |
|-----------------------------------------------------------------------------|----------------------------------------------------------------------------------------------------|
| Verwendung im:                                                              | Extranet                                                                                                    |
| Element für die Anzeige:                                                    |                                                                                                    |
| Beschreibung:                                                               | Zeigt eine Info-Meldung auf der Startseite wenn es aktuelle Sperren                                             |
|                                                                             | gibt (wird über eine Schnittstelle abgefragt).                                                                  |
| Sysfolder:                                                                  |                                                                                                    |
| Besonderheit:                                                               |                                                                                                    |
| Screenshots:                                                                |                                                                                                    |
| vladonau DoRIS                                                              | Sprache: Deutsch <del>-</del> Kontakt FAQ Neweletter 🔗 GIS                                                      |
| viadonau Newsroom                                                           | Infrastruktur Umwelt Sicherheit Wirtschaft Unternehmen Q                                                        |
| Sperre bei Schleuse Abwinden<br>20.10.2015 13:00 Uhr - 30.10.2015 14:00 Uhr | Das ist ein Typoblindtext. An ihm kann man sehen, ob alle Buchstaben da sind und wie sie aussehen.<br>Detalle > |